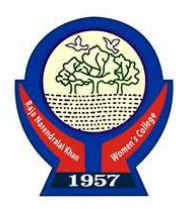

# Step by Step Procedure for Students to Create their Apaar Id

#### STEP 1:- Student can visit https://www.abc.gov.in/

স্টেপ ১ - শিক্ষার্থীরা উল্লেখিত ওয়েবসাইট https://www.abc.gov.in/ তে যান।

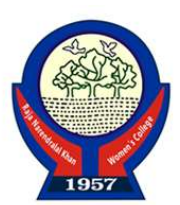

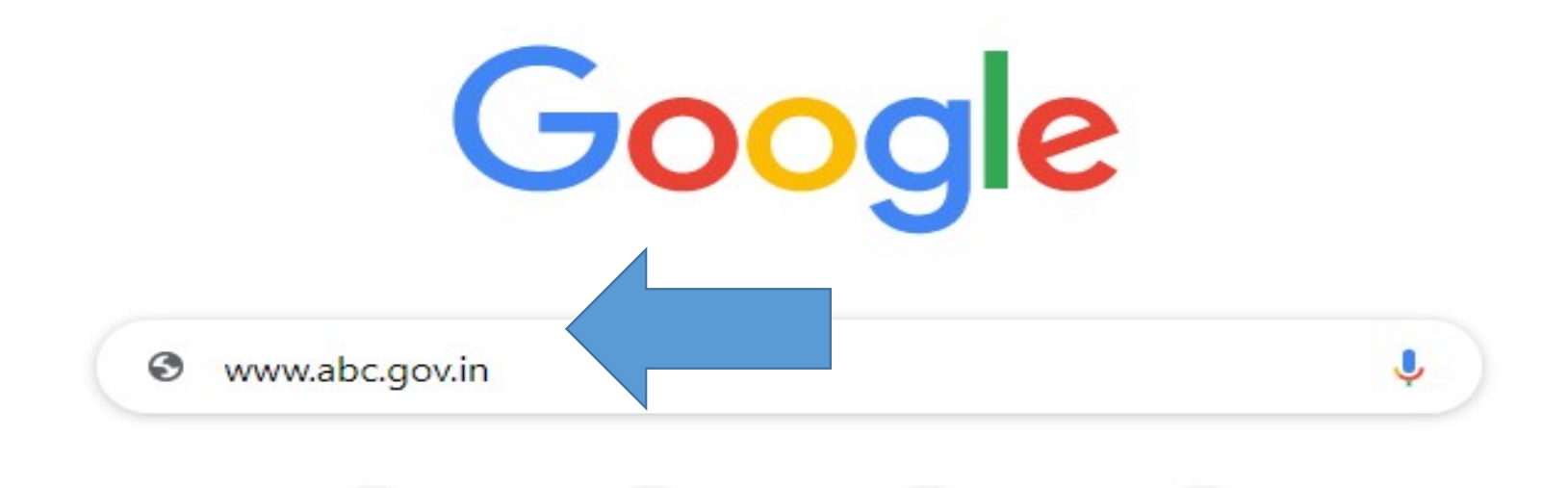

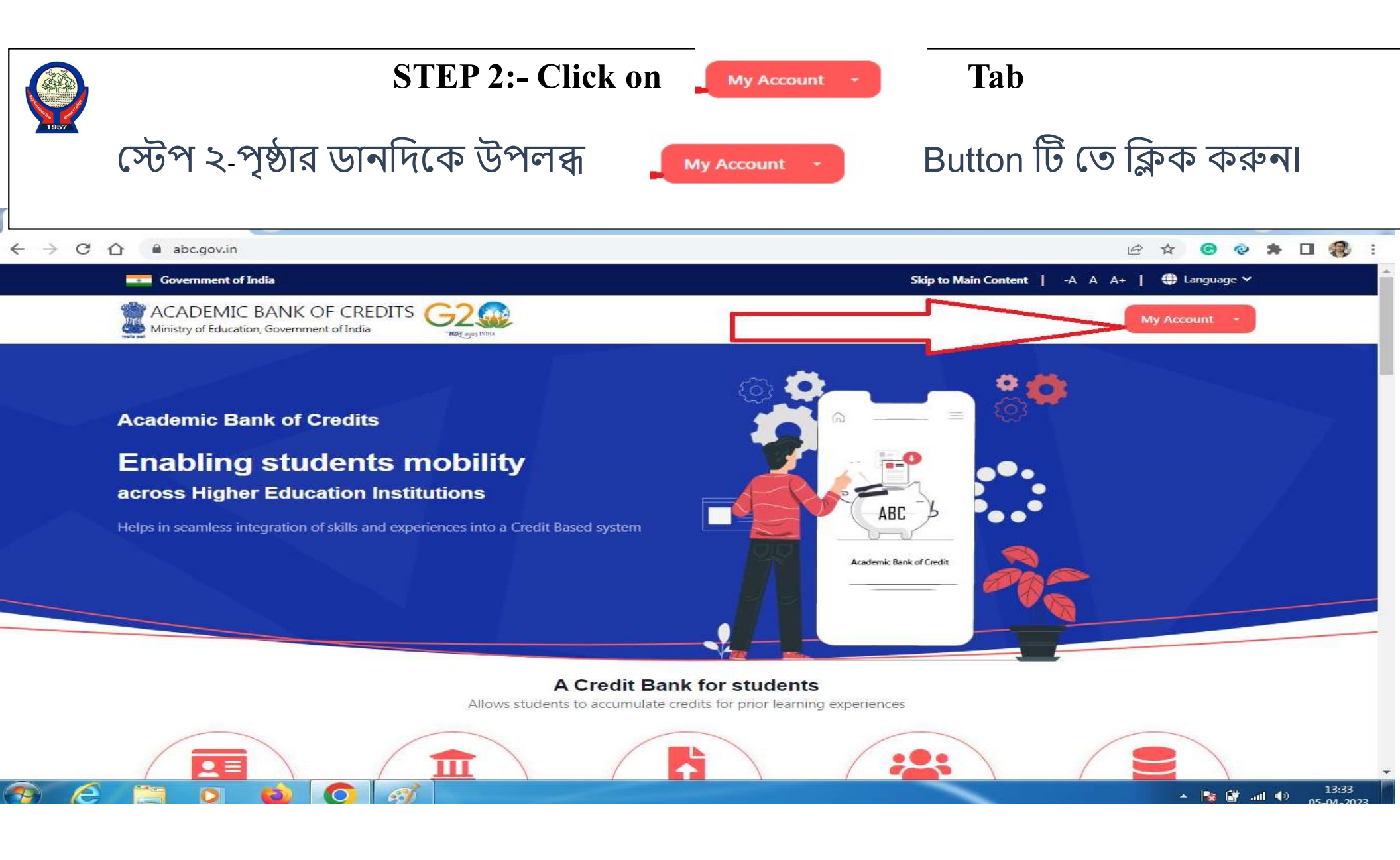

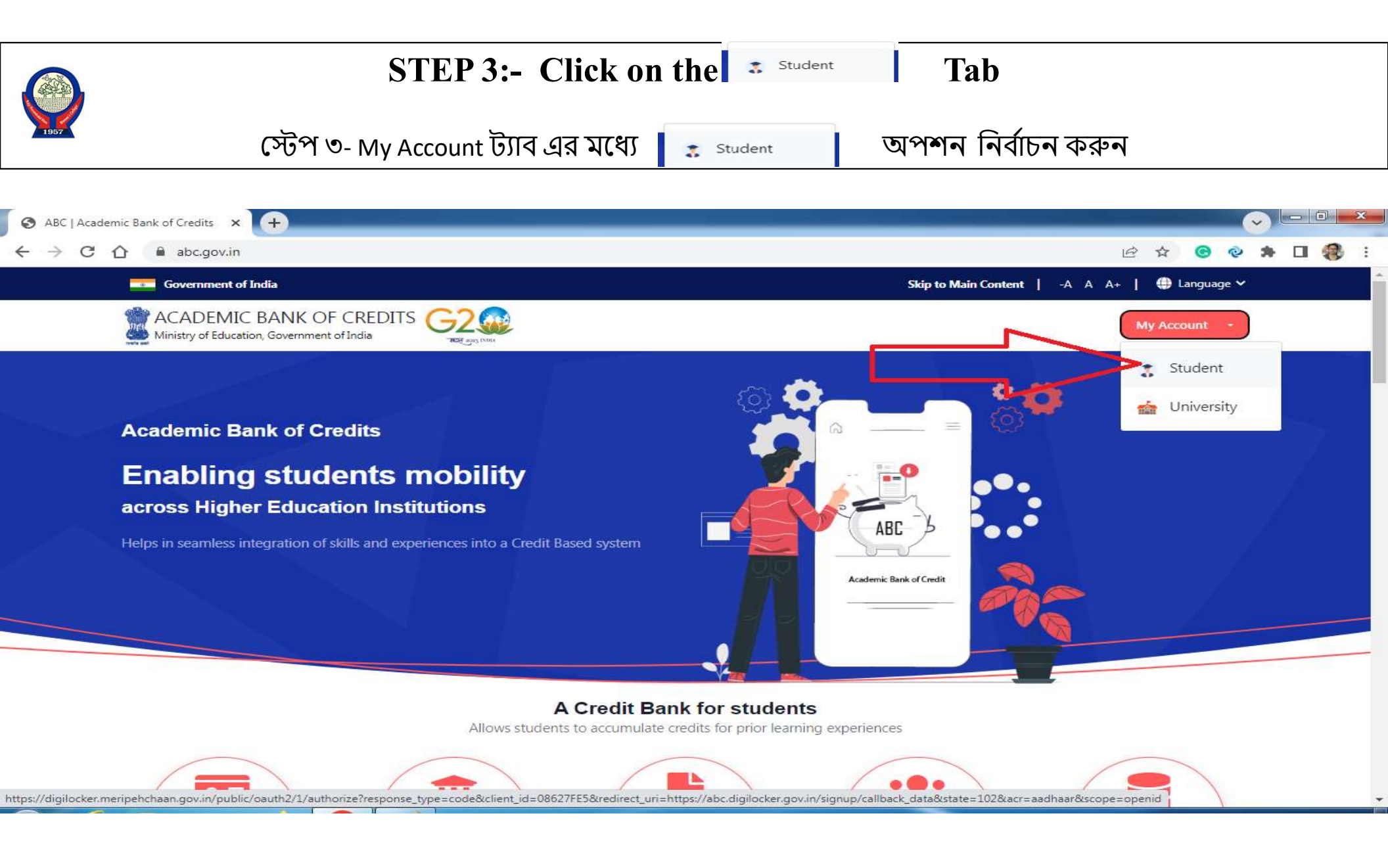

|      | STEP 4:- Click on "Sign up for Meri Pehchaan"                |  |  |  |  |
|------|--------------------------------------------------------------|--|--|--|--|
| 1957 | স্টেপ ৪- Sign Up অপশন টি তে ক্লিক করুন                       |  |  |  |  |
|      | Sign In to your account via DigiLocker                       |  |  |  |  |
|      | Mobile Username Others                                       |  |  |  |  |
|      | Mobile*                                                      |  |  |  |  |
|      | PIN*                                                         |  |  |  |  |
|      | Forgot security PIN? I consent to MeriPehchaan terms of use. |  |  |  |  |
|      | Sign In                                                      |  |  |  |  |
|      | New user? Sign up for Meri Pehchaan                          |  |  |  |  |
|      | ्रहे-प्रमाण<br>e-Pramaan हिजन क्रिसंटम्बर                    |  |  |  |  |

STEP 5:- Enter valid mobile number (Aadhaar linked number) & Clink on Generate OTP Button.

স্টেপ ৫- শিক্ষার্থীরা তাদের আধার কার্ড তে লিঙ্ক যুক্ত মোবাইল নাম্বার দিন এবং Generate OTP Button টি তে ক্লিক করুন।

| Generate OTP   |                |             |   |
|----------------|----------------|-------------|---|
| Full Name*     | <b>`</b>       |             |   |
| Date of Birth  | dd*            | mm*         |   |
| Select Gender  |                |             | ~ |
| Create Usernan | ne*            |             |   |
| PIN*           |                |             |   |
| Confirm PIN*   |                |             |   |
| Leoncontto     | MeriPehchaan t | erms of use |   |

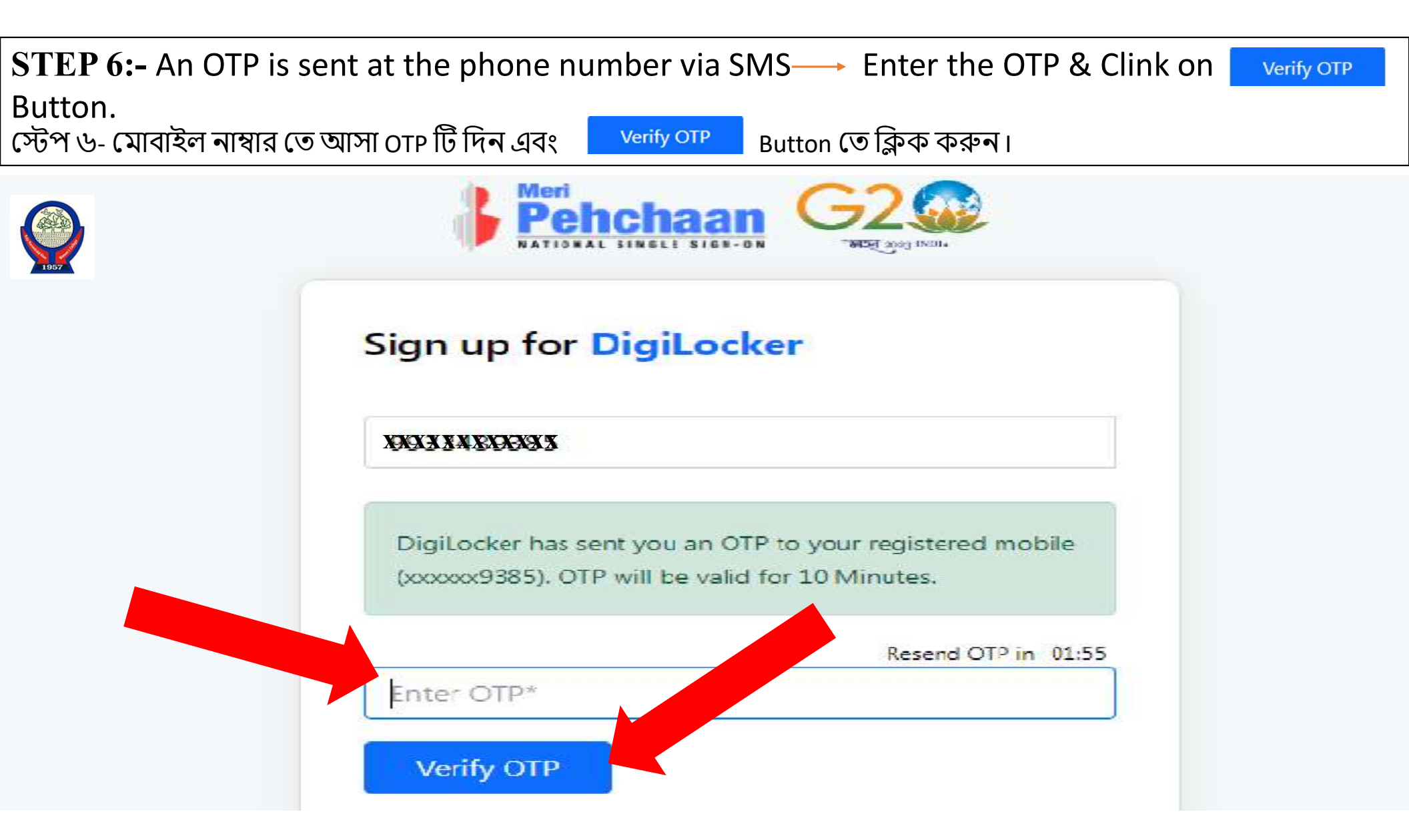

STEP 7:- Enter Your Basic Details (Name, Date of Birth & Gender) & Create your User Name & Security Pin

স্টেপ ৭- শিক্ষার্থীরা তাদের নিজস্ব নাম , জন্ম তারিখ এবং লিঙ্গ উল্লেখ করুন এবং User Name ও Pin দিন

| XXXXXXXXXXXXXXXXXX |         | ~     |
|--------------------|---------|-------|
| Full Name*         |         |       |
| Date of Birth      | dd* mm* | уууу* |
| Select Gender      |         | ~ ]   |
| Create Usernar     |         |       |
| PIN*               |         |       |
| Confirm DINI*      |         |       |

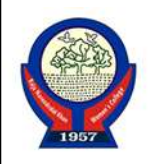

| STEP 8:- Click on consent box | $\Box$ | I consent to MeriPehchaan terms of use. |
|-------------------------------|--------|-----------------------------------------|
|-------------------------------|--------|-----------------------------------------|

স্টেপ ৮- নিচে দেওয়া 📄 I consent to MeriPehchaan terms of use.

তে ক্লিক করুন।

| (XXXXXXXXXXXXXXXXXXXXXXXXXXXXXXXXXXXXX | ~    |
|----------------------------------------|------|
| XXXXXXXXXXXXXXXXXXXX                   |      |
| Date of Birth 03 05                    | 2002 |
| Female                                 | ~    |
| XXXXXXXXXXXXXXX                        |      |
| •••••                                  |      |
|                                        |      |
| I consent to MeriPehchaan terms of     | use. |
| Verify                                 |      |

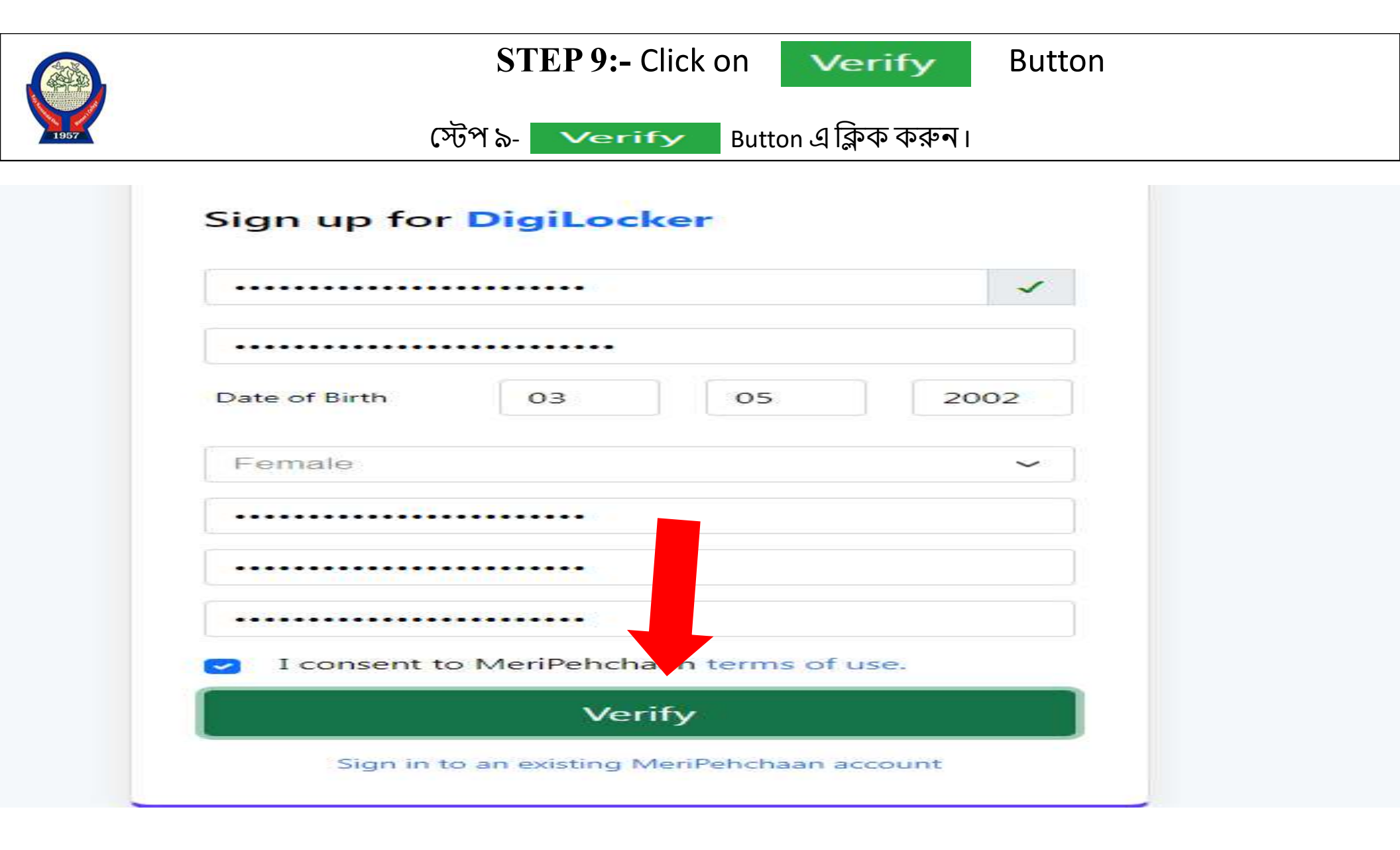

|                                      |                                                                                                    | AIIOW            |                       |           |
|--------------------------------------|----------------------------------------------------------------------------------------------------|------------------|-----------------------|-----------|
|                                      | স্টেপ ১০- পৃষ্ঠার ডানদিকে উপলব্ধ 🔤                                                                                                    | Allow            | Button টি ক্লিক করুন। |           |
|                                      |                                                                                                    |                  |                       |           |
| <b>5</b>                             | DigiLocker                                                                                                    | 9                |                       | BANK OF C |
|                                      |                                                                                                    |                  |                       |           |
| Please                               | provide your consent to share the following                                                                                                    | with Acad        | emic Bank of Credits: |           |
| Please                               | provide your consent to share the following<br>Profile information                                                                                                    | with Acad        | emic Bank of Credits: |           |
| Please                               | e provide your consent to share the following<br>Profile information<br>Name, Date of Birth, Gender                                                                                                    | with Acad        | emic Bank of Credits: |           |
| Please                               | e provide your consent to share the following<br>Profile information<br>Name, Date of Birth, Gender<br>Get your profile picture                                                                                                    | with Acad        | emic Bank of Credits: |           |
| Please<br>&<br>@<br>fiii             | Profile information<br>Name, Date of Birth, Gender<br>Get your profile picture<br>Consent validity date (Today + 30 days)                                                                                                    | with <b>Acad</b> | emic Bank of Credits: |           |
| Please                               | e provide your consent to share the following<br>Profile information<br>Name, Date of Birth, Gender<br>Get your profile picture<br>Consent validity date (Today + 30 days)<br>06-June-2025                                                                                 | with <b>Acad</b> | emic Bank of Credits: | Edi       |
| Please<br>2<br>2<br>1<br>2<br>1<br>2 | e provide your consent to share the following<br>Profile information<br>Name, Date of Birth, Gender<br>Get your profile picture<br>Consent validity date (Today + 30 days)<br>06-June-2025<br>Purpose                                                                      | with <b>Acad</b> | emic Bank of Credits: | Edit      |
| Please<br>2<br>2<br>1<br>2<br>1<br>2 | e provide your consent to share the following<br>Profile information<br>Name, Date of Birth, Gender<br>Get your profile picture<br>Consent validity date (Today + 30 days)<br>06-June-2025<br>Purpose<br>Know Your Customer                                                | with <b>Acad</b> | emic Bank of Credits: | Edi       |
| Please<br>2<br>2<br>Cons             | e provide your consent to share the following<br>Profile information<br>Name, Date of Birth, Gender<br>Get your profile picture<br>Consent validity date (Today + 30 days)<br>06-June-2025<br>Purpose<br>Know Your Customer<br>ent validity is subject to applicable laws. | with <b>Acad</b> | emic Bank of Credits: | Edit      |

Deny

Allow

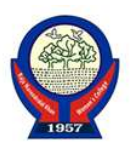

## STEP 11:- To Verify KYC Please Select ID (Aadhaar) স্টেপ ১১- күс যাচাই করার জন্য Select ID Button এ ক্লিক করুন।

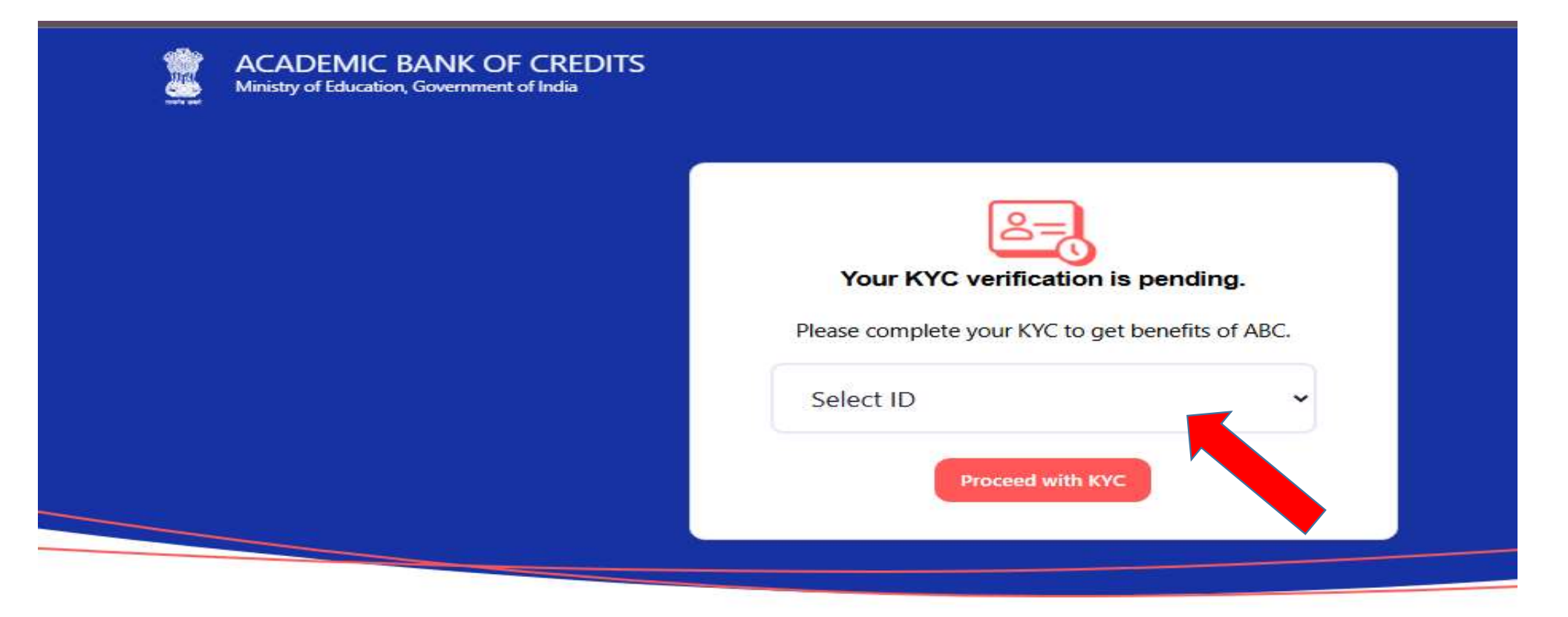

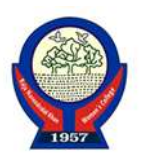

## STEP 12:- Select 'Aadhaar' among different ID option স্টেপ ১২ - ID অপশন গুলির মধ্যে ' আধার ' অপশন নির্বাচন করুন।

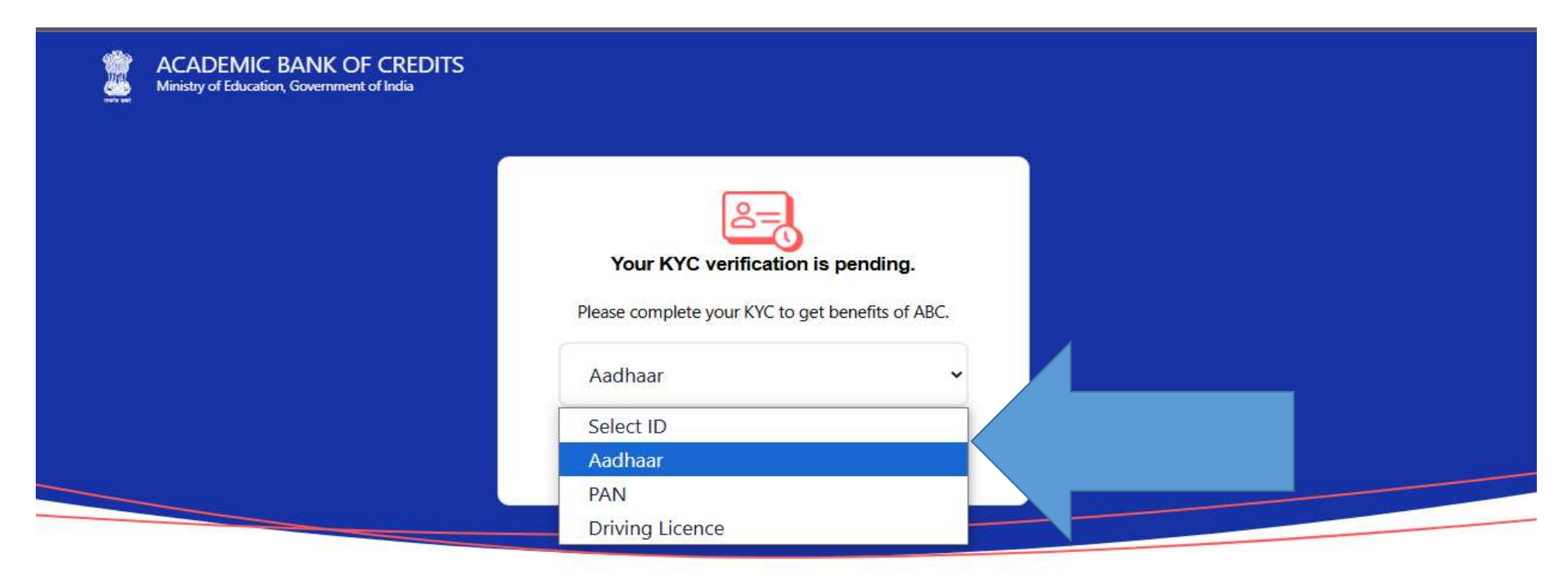

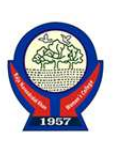

#### **STEP 13:-** Students Enter their Aadhaar Number & Click on Verify Button

স্টেপ ১৩- শিক্ষার্থীরা তাদের নিজস্ব আধার নাম্বার দিন এবং

Verify

Button তে ক্লিক করুন।

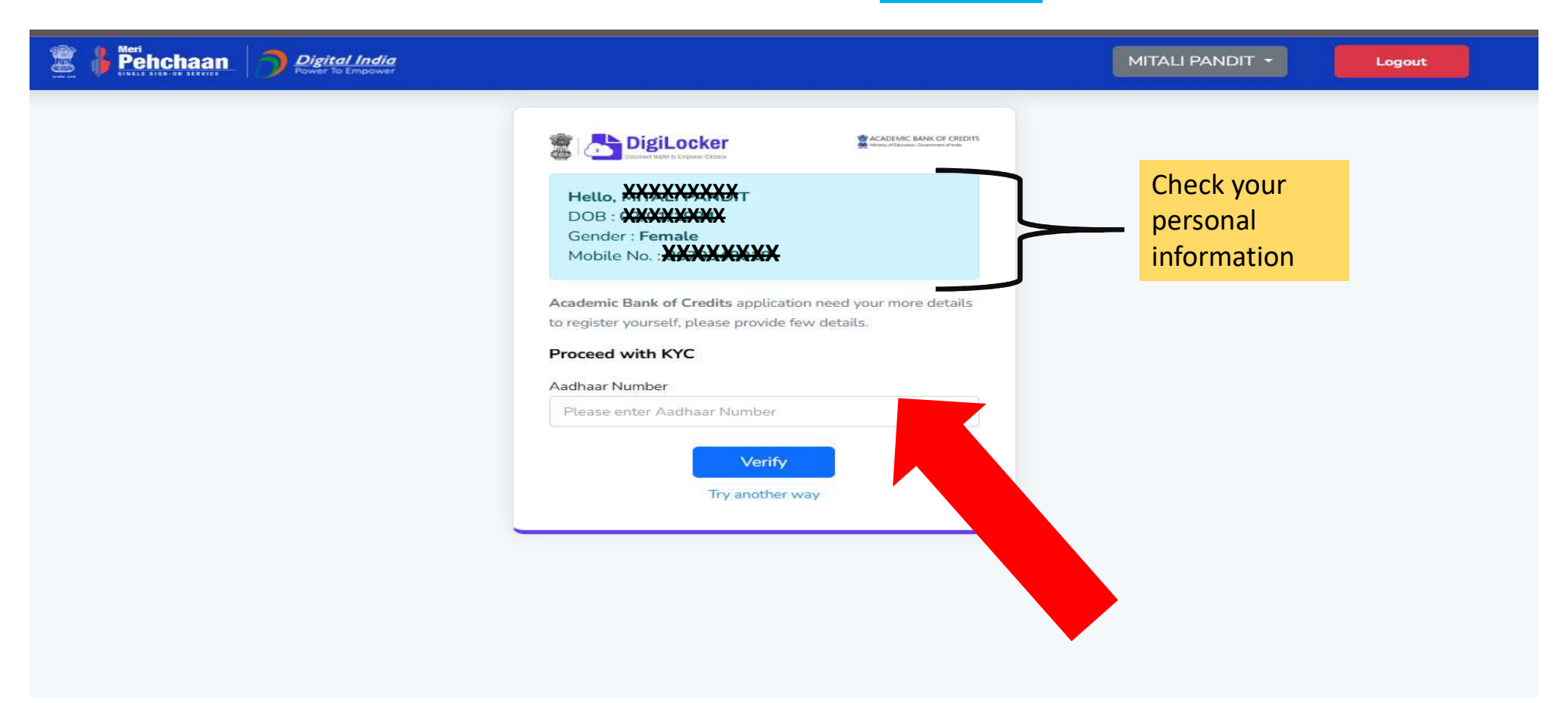

STEP 14 :- An OTP is sent at the phone number via SMS & Enter the OTP and Click on "<mark>Submit</mark>" Button স্টেপ ১৪- OTP টি দিন এবং Submit Button তে ক্লিক করুন।

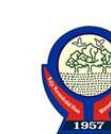

| Verif        | y OTP                                                                      |
|--------------|----------------------------------------------------------------------------|
| AAD<br>***** | HAAR has sent a OTP to your mobile ending in<br>**9385(valid for 10 mins). |
| Ente         | r OTP*                                                                     |
|              | Resend OTP in 01:55                                                        |
|              | Submit                                                                     |

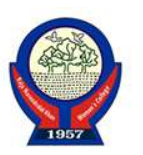

STEP 15:- click "Select identity Type" Button & Select "New Admission" Option

স্টেপ ১৫—Select Identity Type Button টি ক্লিক করুন Identity Type মধ্যে থাকা New Admission অপশন ক্লিক করুন।

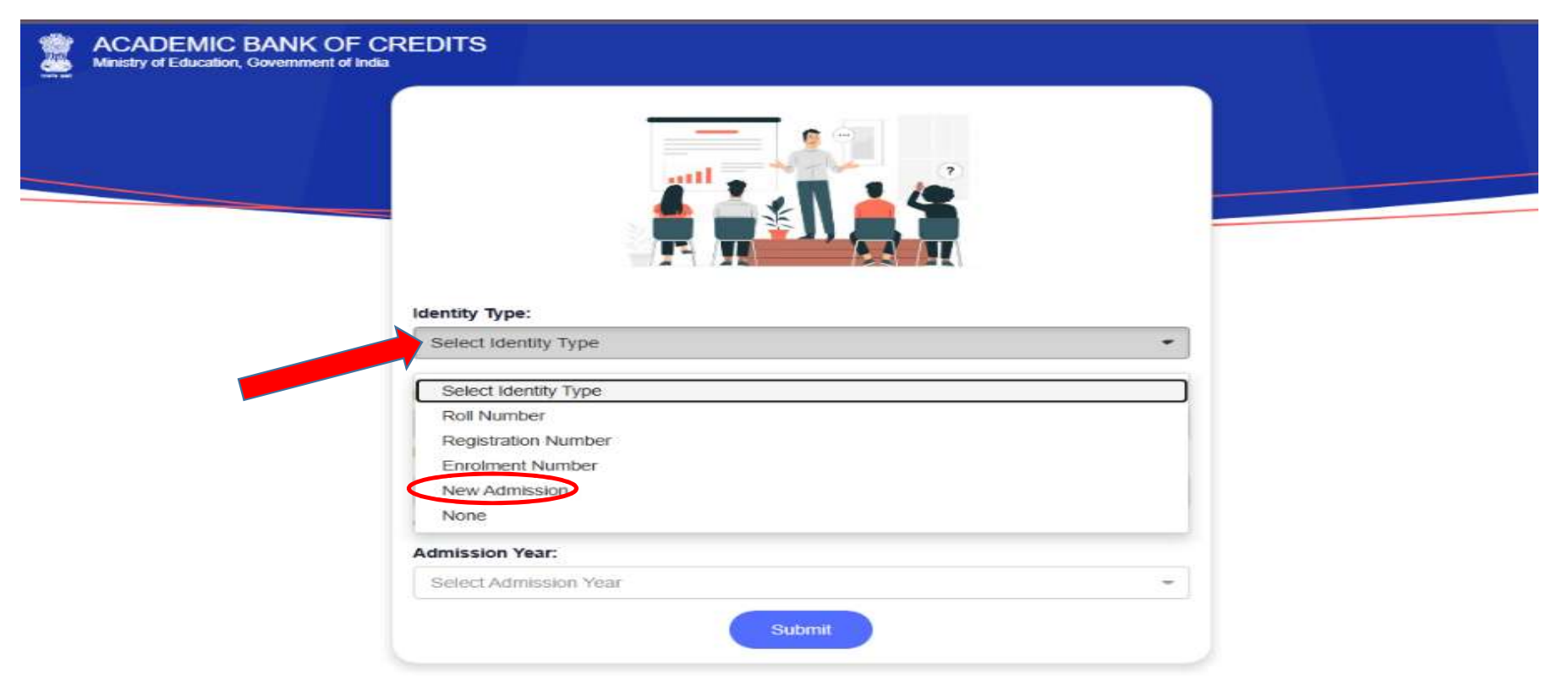

STEP 16:- Click "I am a student at" Button and Search & select the "Institution name (Raja Narendra Lal Khan Womens College) " from dropdown box স্টেপ ১৬- I am Student at Button টি ক্লিক করে কলেজ এর নাম Raja Narendralal Khan Women's College অপশন টি ক্লিক করুন।

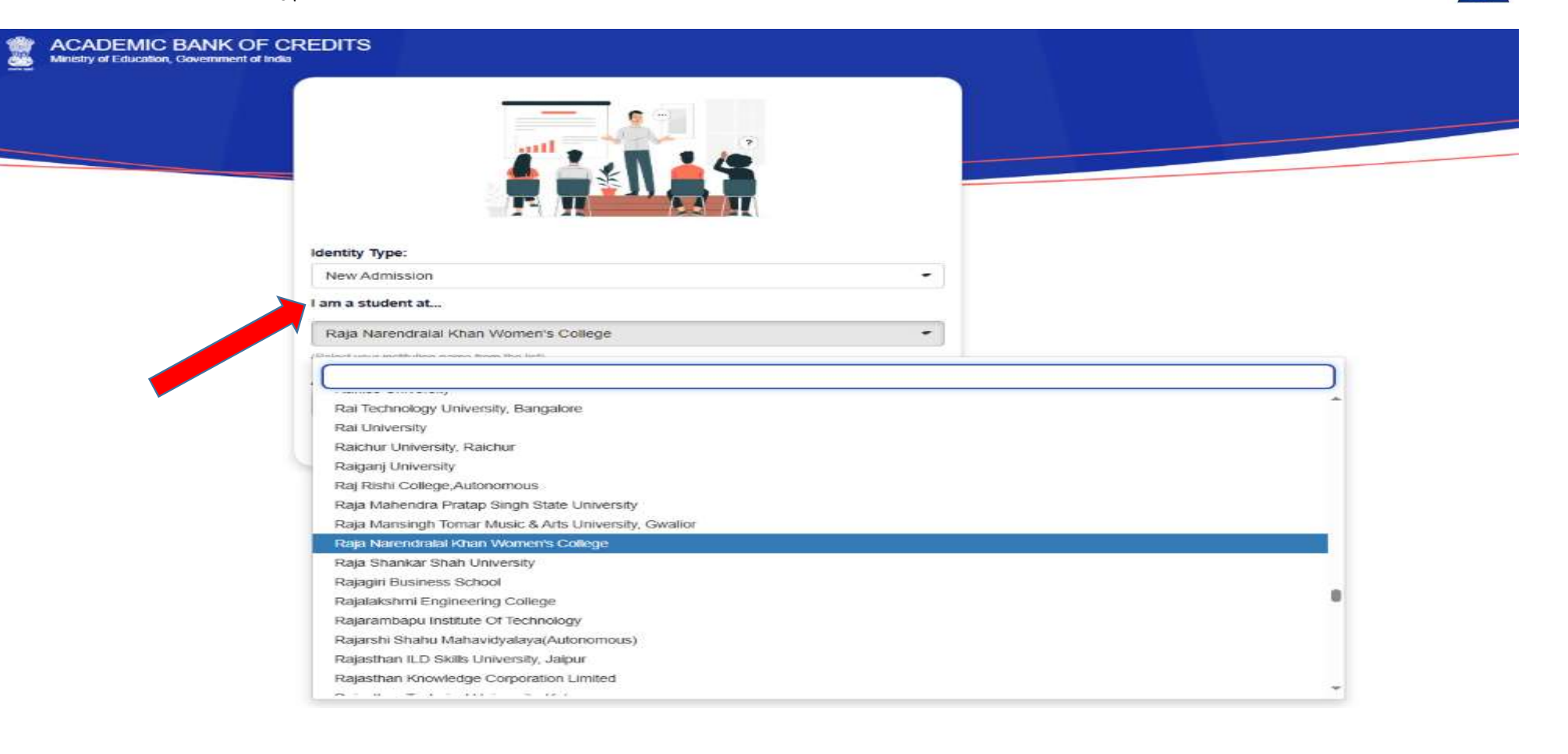

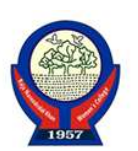

#### STEP 17:- Please Select Admission year and Click Submit Button

স্টেপ ১৭- Admission Year নির্বাচন করুন এবং Submit Button তে ক্লিক করুন।

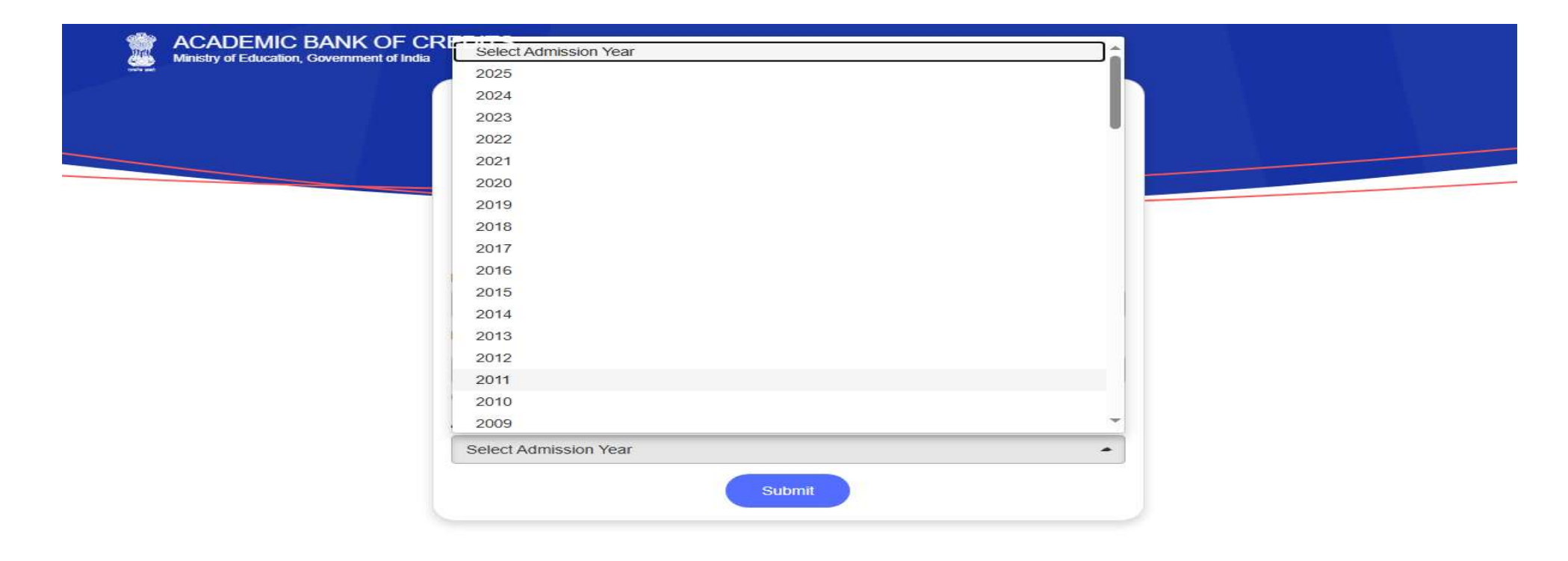

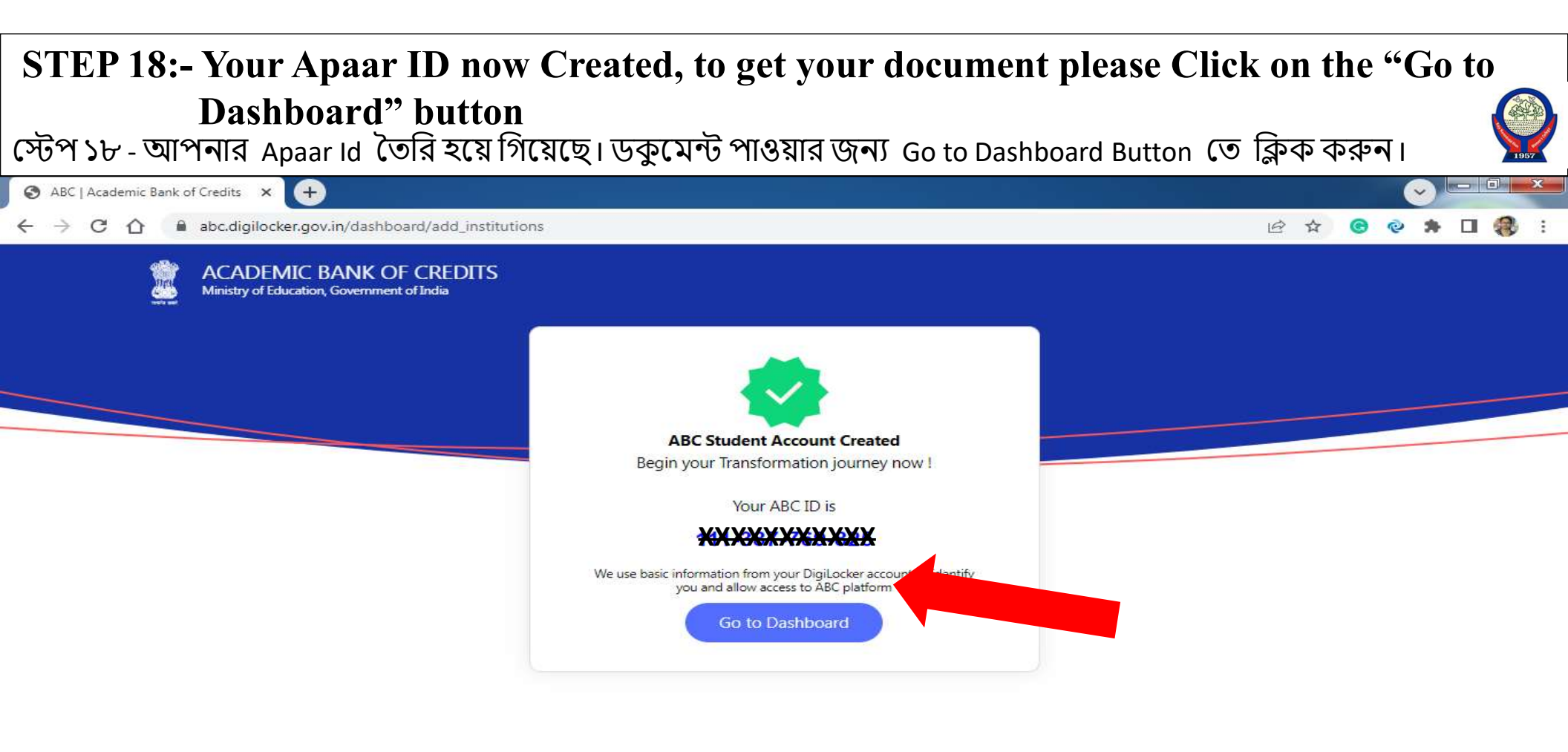

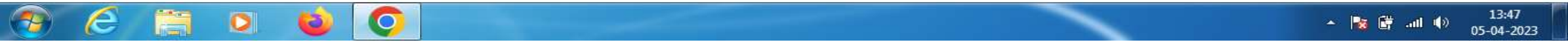

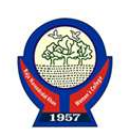

#### STEP 19:- Print this page.

### স্টেপ ১৯- পৃষ্ঠা টি প্রিন্ট করুন।

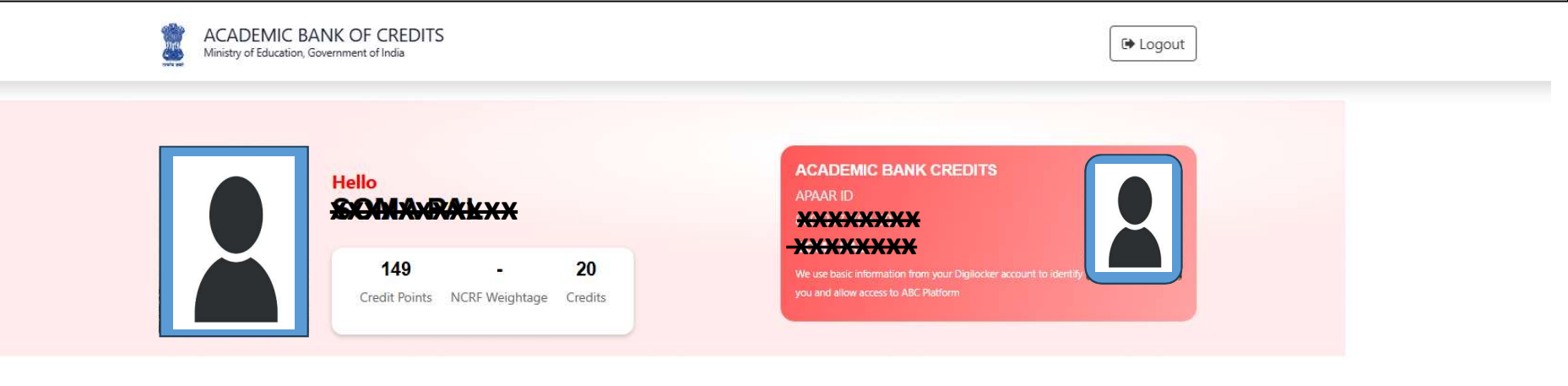

#### **Credit Points Accumulation**

| NCRF | CREDITS | GRADE POINTS | CREDIT POINTS | NCRF WEIGHTAGE | + |
|------|---------|--------------|---------------|----------------|---|
|      | 20      | 0            | 149           | -              |   |